# Temat: Formatujemy teksty przy pomocy okien.

Na Pasku formatowanie znajdziemy tylko kilka elementów, dzięki którym możemy sformatować tekst. Więcej możliwości dają wyspecjalizowane okna. Takim oknem jest okno Czcionka w programie Word oraz okno Znak w programie Writer. Choć okna te są do siebie podobne różnią się jednak rozmieszczeniem niektórych elementów. Otwórzmy te okna:

Znak

titanic

tony ha

Tunga

Tw Cen MT

ОК

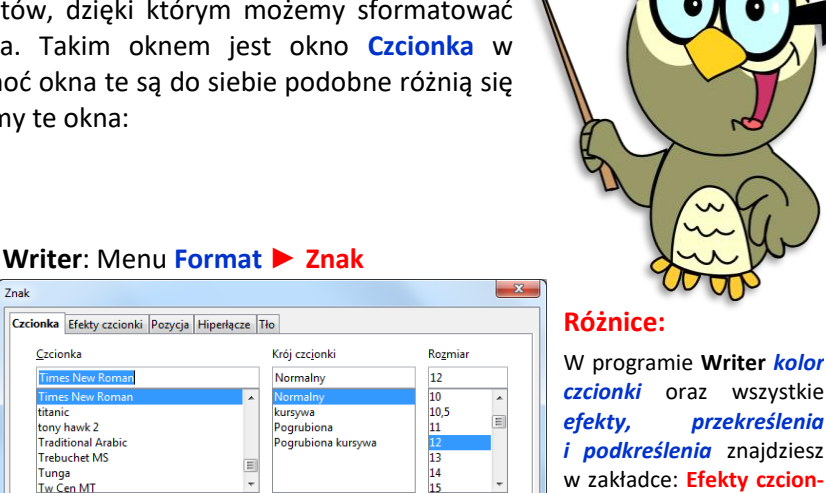

-

Ustawi<u>e</u>nia domyślne

# Jak otworzyć okna Czcionka i Znak

### Sposób 1

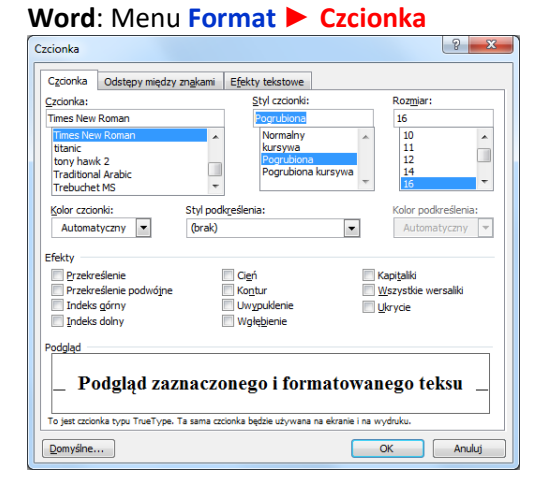

#### Sposób 2 – Menu Kontekstowe

kliknij PPM na zdaniu > Wybierz Czcionka

| klikni | ΙΡΡΙΝΙΙ | na zdaniu | Wybierz | Znal | ۲ |
|--------|---------|-----------|---------|------|---|

Anuluj

Ta sama czcionka będzie użyta zarówno na wydruku, jak i na ekranie

Jezyk

Okno znak

💖 Polski

Po<u>m</u>oc

Microsoft Word 2007, 2010: Kliknij na Wstędze zakładkę Narzędzia główne > znajdź grupę Czcionka > Kliknij okno grupy Czcionka

Aha!!!! Pamiętaj, że tekst należy zaznaczyć. Bo skąd komputer będzie wiedzieć co ma zmieniać? ;-D

#### 🖬 "? • O) = **C**3) Narzędzia główne Wstawianie Układ strony X Arial - 8 \* A\* A\* 🕙 🗄 1

ki

Odstępy między znakami

oraz indeksy wykonasz w

A Czcionka 🕅 Rozmjar Styl

Znak

Eormatowanie domyślne

zakładce Pozycja

Okno znak

#### Zadanie 1

W programie Word przepisz staropolskie przysłowie: Co ŁYSEMU PO GRZEBIENIU!? Korzystając z okna czcionka ustal dla przepisanego przysłowia następujące parametry: rodzaj czcionki: Verdana, rozmiar 27, Styl: pogrubiana kursywa, kolor czcionki: niebieski, efekty: cień, kontur, kapitaliki, podkreślenie: linia falista, kolor podkreślenia: czerwony, odstępy między znakami: rozstrzelone: 3,0

### Zadanie 2

W programie Writer przepisz staropolskie przysłowie: ŻEBY NIE TEN "DECH", TOBY CZŁOWIEK ZDECHŁ. Korzystając z okna Znak ustal dla przepisanego przysłowia następujące parametry: rodzaj czcionki: Verdana, rozmiar 27, Styl: pogrubiana kursywa, kolor czcionki: Light blue, efekty: cień, konspekt, małe kapitaliki, podkreślenie: linia falista, kolor podkreślenia: Light red, pozycja: rozstrzelone: 3,0

Zapisz dokumenty z zadania 1 i 2 w Twoim katalogu **Teksty** pod nazwą. Przysłowia sformatowane

### Zadanie 3

Korzystając z okna Czcionka w programie Word lub Znak w programie Writer napisz, stosując czcionkę American Typewriter o rozmiarze 17pkt:

- 0 Wzór chemiczny wody to: H<sub>2</sub>O
- 0 Inny ciekawy wzór to C<sub>2</sub>H<sub>5</sub>OH //acha... nigdy z tego nie korzystaj!!!
- 0  $x^2 + y^2 = z^2$
- 0 "Blade 44" o godzinie 2100 tylko w telewizji Wolbórz.
- 0 prosta p<sub>1</sub>
- Przepisz tekst zdania lub wzoru: Wzór chemiczny wody to: H2O
- Zaznacz blokiem cyfrę 2 i wybierz: 0

#### Word: Format Czcionka Indeks dolny Writer: Format ► Znak ► zakładka Pozycja ► Indeks dolny

Po wykonaniu pracy zapisz dokument w podkatalogu **Teksty** w Moich dokumentach pod nazwą **Indeksy dolne i górne**. 6

\*\*\*\*\* W wykonaniu Indeksu górnego i dolnego pomagają też skróty klawiszowe: Indeks górny: Word - [CTRL]+[SHIFT]+[+] Writer - [CTRL]+[SHIFT]+[P] Indeks dolny: Word - [CTRL]+[ = ] Writer - [CTRL]+[SHIFT]+[B]

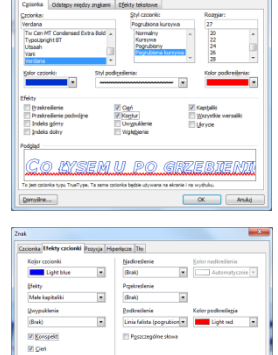

Żeby nie ten "dech".

#### Zadanie 4

- Uruchom program klasa4\_2 ćwiczenie 17 Siłacz. Przeczytaj wiersz i dopisz czwartą zwrotkę oraz imię i nazwisko autora
  - Lwy to dla mnie słabiutkie dzieci...
    Tomku, zanieś na dół kubełek śmieci;
    nie mogę odejść, mleko gotuję...
    Nie mogę, mamo, słabo się czuję.

Zbigniew Lengren

- **2** stosując okno **czcionka** zmień wygląd tekstu wiersza według podanych wskazówek:
  - Cały tekst: Wyśrodkuj (pasek formatowanie), pochyl, rodzaj czcionki: Arial
  - O Tytuł: Podkreśl, pogrub, rozmiar czcionki: 20pkt, kolor czcionki: niebieski, dodaj efekty: cień, kapitaliki
  - I zwrotka: rozmiar czcionki 11pkt, kolor czcionki: pomarańczowy
  - O II zwrotka: rozmiar czcionki 14pkt, kolor czcionki: zielony
  - III zwrotka: rozmiar czcionki 16pkt, kolor czcionki: czerwony
  - O IV zwrotka: rozmiar czcionki 18pkt, kolor czcionki: purpurowy/śliwkowy ;-D
  - Imię i nazwisko autora: pochyl, rozmiar czcionki 11pkt, kolor czcionki: noebieski
- S Zapisz dokument w katalogu **Teksty** w Moich dokumentach pod nazwą Siłacz

#### Zadanie 5

Uruchom program klasa4\_2 ćwiczenie 18 i dopisz brakującą część wiersza pt. "Wilk i zając"

```
Niczego nie przeczuwając,
skakał sobie w trawie zając.
A to z lasu wilk wypada
i mówi: - Takich jak ty, to się zjada!
- Owszem, lecz przedtem spytaj,
czy ci pozwolę siebie schwytać.
Ostre zęby masz, mój drogi...
Ja za to szybkie nogi.
```

Tadeusz Śliwiak

- E TYTUŁ powinien wyglądać tak: •
- Zapisz dokument w katalogu Teksty w Moich dokumentach pod nazwą Wilk i Zając
- Zadanie 6\*\*\*\*\*

Jeśli robisz to zadanie to jesteś naprawdę niezły/a.

- Skopiuj na pulpit z serwera plik Bajka o maszynie cyfrowej. Znajdziesz go pod ścieżką: \\sbs2k\dane\$\klasa4\Teksty
- **2** Usuń wszystkie rodzaje kolorów, stylów, podkreśleń i przekreśleń, rozstrzeleń itp. Czyli przywróć format domyślny.
  - Sposób1: Zaznacz cały tekst, otwórz okno czcionka, kolor czcionki: automatyczny, styl podkreślenia: brak, styl czcionki: standardowy, rodzaj czcionki: Times New Roman, odznacz wszystkie efekty (jeśli okienko efektu będzie w kolorze niebieskim to oznacza, że część zaznaczonego teksty jest wybrana i też należy to okienko odznaczyć), odstępy między znakami: Normalne. Uffffff.....
  - Sposób2: Zaznacz cały tekst: CTRL+A, wciśnij: Word: [CTRL] + [SPACJA] lub Writer [CTRL] + [M]
- Ø Wprowadź w całym tekście czcionkę o wielkości 12pkt w kolorze czarnym
- **O** Zmień czcionkę na Arial CE (Arial)
- Ø Wszystkie wyrazy, które zawierają w sobie cząstkę c y b e r zmień na pogrubione i pochylone
- **5** Tytuł oraz imię i nazwisko autora zmień na kolor czerwony
- O Tytuł opowiadania podkreśl podwójnie
- Całość wyjustuj i ustal interlinie na 1,3
- **8** Zapisz dokument w katalogu **Teksty** w Moich dokumentach pod niezmienioną nazwą

## W domy – Napisz notatkę

- Wklej do zeszytu otrzymane na lekcji okno Czcionka lub okno Znak.
- Wybierz jeden z efektów np.: indeks górny, kontur, Kapitaliki, rozstrzelenie, podkreślenie i opisz w punktów czynności, które należy wykonać aby go wstawić
- Wpisz sposób szybkiego przywrócenia formatu domyślnego czcionki
- Poćwicz formatowanie z wykorzystaniem okien Czcionka i Znak. Przykładowe ćwiczenia znajdziesz w tabeli obok.

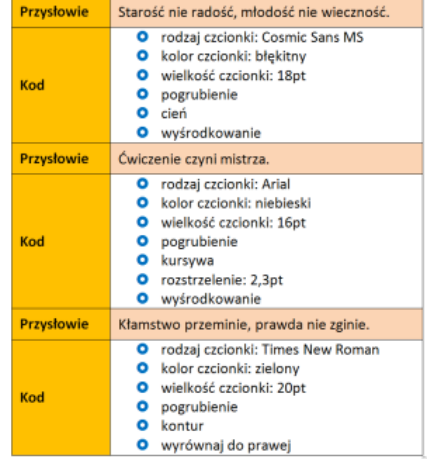

- stosując okno czcionka zmień wygląd tekstu wiersza według podanych wskazówek:
   Caby tekst: Wyśrodkuj (pasek formatowanie)
  - Cały tekst: Wyśrodkuj (pasek formatowanie), rozmiar czcionki: 18pkt, rodzaj czcionki: Monotype Corsiva
  - Tytuł: Podkreśl, pogrub, rozmiar czcionki: 30, kolor czcionki: czerwony, dodaj efekty: kontur, styl podkreślenia: Falisty, kolor podkreślenia: niebieski